Ghid utilizare platforma E-Learning http://learning.temperamentscolar.ro

#### 1. Descriere generala

Platforma de e-learning a proiectului "Stilul de învățare și temperamentul școlarilor - instrumente pentru o educație creativă" a fost creata pe baza unui sistem de management al continutului educational. Sistemul utilizat este MOODLE, o platforma open-source de management al cursurilor (Course Management System – CMS, Learning Management System – LMS).

Sistemul MOODLE este foarte complex si permite o multitudine de utilizari, de aceea, in continuare, vor fi prezentate pe scurt doar acele functii ale platformei care sunt esentiale pentru desfasurarea cursurilor. In cazul in care ati utilizat deja aceasta platforma suntem siguri ca veti gasi interfata familiara.

### 2. Autentificare

Ati primit deja prin e-mail un nume de utilizator (username) si o parola care va permit accesul in platforma <u>http://learning.temperamentscolar.ro</u>.

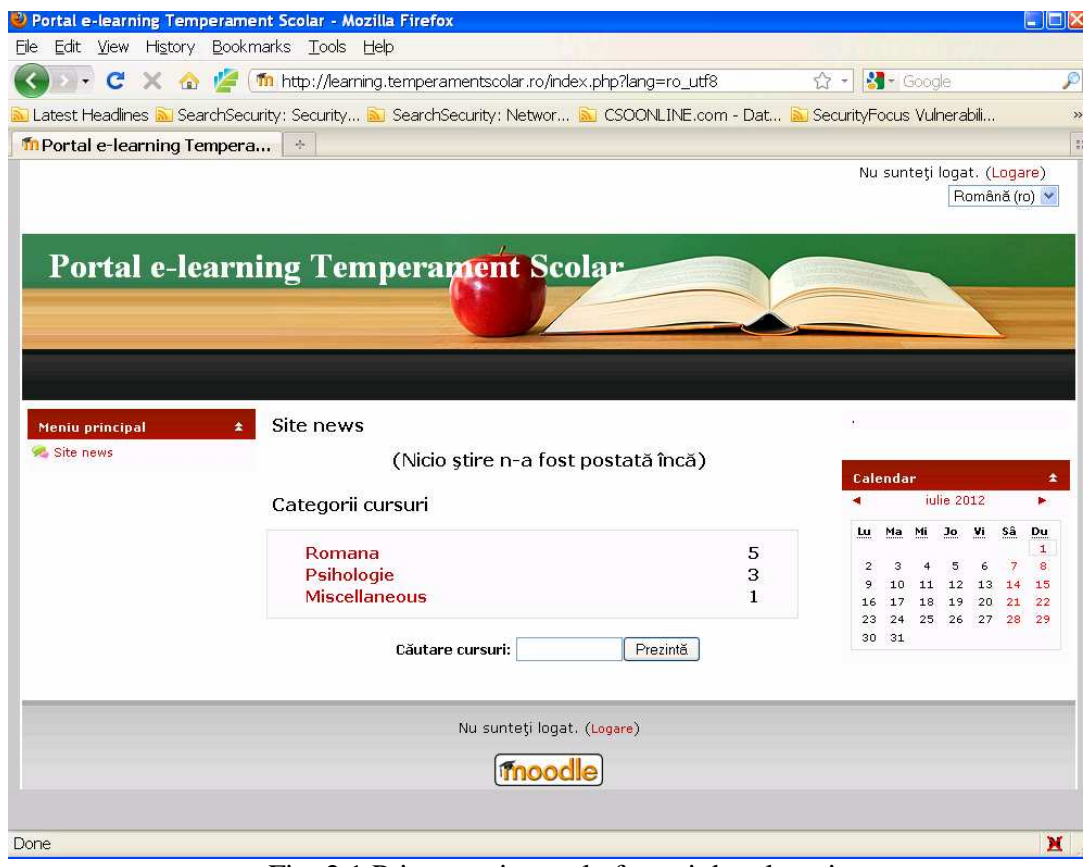

Fig. 2.1 Prima pagina a platformei de e-learning

In coltul din dreapta sus aveti butonul de Login si aveti optiunea de a schimba limba de afisare. S-au pastrat limbile romana si engleza deoarece sunt cazuri si persoane care prefera una sau alta din aceste doua limbi de afisare. Pentru a schimba trebuie doar sa alegeti una din variante prin click pe butonul Romana (ro) sau English (en). Implicit platforma detecteaza limba de afisare a calculatorului dumneavoastra si va pastreaza aceasta setare.

Inainte de autentificarea in platforma aveti acces la lista cursurilor si puteti vedea instructorii de la fiecare din aceste cursuri. Categoria suplimentare "Miscellaneous" contine un singur curs (CD101 - Curs Demo) care permite testarea functiilor si facilitatilor platformei intr-un mediu sigur, fara a afecta celelalte cursuri.

Atunci cand doriti sa va autentificati pe platforma trebuie sa apasati butonul "Logare" sau "Login" si sa introduceti numele de utilizator si parola primite prin e-mail.

Dupa autentificare aveti acces la cursurile la care sunteti inscris. Pagina care va va aparea dupa ce va autentificati pe platforma este asemanatoare celei din figura 2.2.

| ortal e-learning Temper                               | ament Scolar - Mozilla Firefox                                                                                                    |             |                                          |                                                                    |                                                   |                                         | Į                                                                                                    |
|-------------------------------------------------------|----------------------------------------------------------------------------------------------------|-------------|------------------------------------------|--------------------------------------------------------------------|---------------------------------------------------|-----------------------------------------|----------------------------------------------------------------------------------------------------|
| <u>E</u> dit <u>V</u> iew Hi <u>s</u> tory <u>B</u> o | ookmarks <u>T</u> ools <u>H</u> elp                                                                                                    |             |                                          |                                                                    |                                                   |                                         |                                                                                                    |
| 🗩 - C 🗙 🏠 💋                                           | 🗧 ( 🌆 http://learning.temperamentscolar.ro/index.php?lang=ro_                                                                                                    | utf8        | ☆ -                                      | -                                                                  |                                                   |                                         |                                                                                                    |
| atest Headlines <u>ର</u> Search                       | iSecurity: Security 🔝 SearchSecurity: Networ 🔝 CSOONLINE                                                                                                    | .com - Dat  | 🔊 Security                               | /Focus                                                             | Vulne                                             | erabil                                  | i                                                                                                    |
| Portal e-learning Temp                                | era *                                                                                                    |             |                                          |                                                                    |                                                   |                                         |                                                                                                    |
|                                                       |                                                                                                    | Sunte       | eți logat ca                             | Studer                                                             | nt De<br>Ro                                       | mo (<br>omâr                            | ( <mark>Teșire</mark> )<br>nă (ro) 📘                                                                                                    |
| Portal e-lea                                          | rning Temperament Scolar                                                                                                    |             |                                          |                                                                    |                                                   |                                         |                                                                                                    |
|                                                       |                                                                                                    |             |                                          |                                                                    |                                                   |                                         |                                                                                                    |
| eniu principal                                        | Categorii cursuri                                                                                                    |             | ¥.                                       |                                                                    |                                                   |                                         |                                                                                                    |
| <mark>eniu principal</mark><br>Site news              | Categorii cursuri     Romana                                                                                                    | 5           | ,<br>Cale                                | ndar                                                               |                                                   |                                         |                                                                                                    |
| <b>eniu principal</b><br>Site news                    | Categorii cursuri     Romana     Psihologie                                                                                                    | 5<br>3      | Cale                                     | ndar<br>it                                                         | ulie 20                                           | )12                                     |                                                                                                    |
| <mark>eniu principal</mark><br>, Site news            | ★ Categorii cursuri<br>Romana<br>Psihologie<br>Miscellaneous                                                                                                    | 5<br>3<br>1 | Cale                                     | ndar<br>iu<br><u>Ma Mi</u>                                         | ulie 20<br>Jo                                     | )12<br><u>Vi</u>                        | Sâ Du                                                                                                    |
| feniu principal<br>• Site news                        | Categorii cursuri     Romana     Psihologie     Miscellaneous     Căutare cursuri:     Prezintă                                                                                                    | 5<br>3<br>1 | Cale<br>Lu<br>2                          | ndar<br>iu<br><u>Ma Mi</u><br>3 4                                  | ulie 20<br><u>Jo</u><br>5                         | 012<br><u>Vi</u><br>6                   | ►<br>Sà Du<br>1<br>7 8                                                                                                    |
| <b>feniu principal</b><br>Site news                   | Categorii cursuri     Romana     Psihologie     Miscellaneous     Căutare cursuri: Prezintă                                                                                                    | 5<br>3<br>1 | <b>Cale</b><br><b>Lu</b><br>2<br>9<br>16 | ndar<br>it<br><u>Ma Mi</u><br>3 4<br>10 11<br>17 18                | Jie 20<br><u>Jo</u><br>5<br>. 12<br>8 19          | 012<br><u>Vi</u><br>6<br>13<br>20       | Sâ Du<br>1<br>7 8<br>14 15<br>21 22                                                                                                    |
| <mark>teniu principal</mark><br>⊪Site news            | Categorii cursuri Romana Psihologie Miscellaneous Căutare cursuri: Prezintă Cursurile mele                                                                                                    | 5<br>3<br>1 | Cale<br>2<br>9<br>16<br>23               | ndar<br>it<br><u>Ma Mi</u><br>3 4<br>10 11<br>17 18<br>24 25<br>21 | Jie 20<br><u>Jo</u><br>5<br>. 12<br>3 19<br>5 26  | 012<br><u>Vi</u><br>6<br>13<br>20<br>27 | <ul> <li>Sâ</li> <li>Du</li> <li>1</li> <li>7</li> <li>8</li> <li>14</li> <li>15</li> <li>21</li> <li>22</li> <li>28</li> <li>29</li> </ul> |
| <mark>Meniu principal</mark><br>≩ Site news           | Categorii cursuri  Romana Psihologie Miscellaneous  Căutare cursuri: Prezintă  Cursurile mele  Romana                                                                                                    | 5<br>3<br>1 | Cale<br>Lu<br>2<br>9<br>16<br>23<br>30   | ndar<br>it<br><u>Ma Mi</u><br>3 4<br>10 11<br>17 18<br>24 25<br>31 | Jie 20<br>Jo<br>5<br>. 12<br>3 19<br>5 26         | 012<br><u>Vi</u><br>6<br>13<br>20<br>27 | Sâ Du<br>1<br>7 8<br>14 15<br>21 22<br>28 29                                                                                                |
| Meniu principal                                       | Categorii cursuri   Romana   Psihologie   Miscellaneous     Căutare cursuri:   Prezintă   Cursurile mele   Cursurile mele     CSR - Evaluarea personalizata a   elevilor                                                   | 5<br>3<br>1 | Cale                                     | ndar<br>it<br><u>Ma Mi</u><br>3 4<br>10 11<br>17 18<br>24 25<br>31 | <mark>Jo</mark><br>5<br>12<br>19<br>26            | 012<br>Vi<br>6<br>13<br>20<br>27        | ►<br>Sâ Du<br>1<br>7<br>8<br>14<br>15<br>21<br>22<br>28<br>29                                                                               |
| <mark>Meniu principal</mark><br>site news             | Categorii cursuri   Romana   Psihologie   Miscellaneous     Căutare cursuri:   Prezintă     Cursurile mele     CSR - Evaluarea personalizata a   elevilor   C4R - Gandire performanta si   creativitate                    | 5<br>3<br>1 | Cale<br>Lu<br>2<br>9<br>16<br>23<br>30   | ndar<br>it<br><u>Ma Mi</u><br>3 4<br>10 11<br>17 18<br>24 25<br>31 | ulie 20<br><u>Jo</u><br>5<br>. 12<br>3 19<br>5 26 | 012<br><u>Vi</u><br>6<br>13<br>20<br>27 | 53 Du<br>1<br>7 8<br>14 15<br>21 22<br>28 29                                                                                                |
| <mark>Meniu principal</mark><br>≩ Site news           | Categorii cursuri   Romana   Psihologie   Miscellaneous     Căutare cursuri:   Prezintă     Cursurile mele     CSR - Evaluarea personalizata a   elevilor   C4R - Gandire performanta si   creativitate   C3R - Comunicare | 5<br>3<br>1 | Cale                                     | ndar<br>it<br><u>Ma Mi</u><br>3 4<br>10 11<br>17 18<br>24 25<br>31 | ulie 20<br><u>Jo</u><br>5<br>. 12<br>3 19<br>5 26 | 012<br>Vi<br>6<br>13<br>20<br>27        | ►<br>5â Du<br>1<br>7 8<br>14 15<br>21 22<br>28 29                                                                                           |

Fig. 2.2 Prima pagina dupa autentificare

#### 3. Accesul in pagina cursului

Platforma va afiseaza toate cursurile la care sunteti inscris. Aveti in continuare acces si puteti vedea si celelalte cursuri (cele la care nu sunteti inscris) insa nu puteti participa la activitatile acestora.

Pentru a accesa unul din cursurile dumneavoastra este suficient sa dati click pe denumirea cursului. Dupa intrarea in curs veti fi intampinati de pagina principala a cursului care va fi similara celei din Figura 3.1.

| C1R - Temperar                       | nentul scolarilor                                         | Sunteți logat ca | a Andrei Gaitanaru (Ieșire)                             |  |  |  |
|--------------------------------------|-----------------------------------------------------------|------------------|---------------------------------------------------------|--|--|--|
| Portal e-learning Temperament Scolar |                                                           |                  |                                                         |  |  |  |
| E-learning 🕨 C1R                     | Treci pe rolul                                            |                  | Activează modul de editare                              |  |  |  |
| eople 🖈                              | Rezumat temă                                              |                  | Cele mai recente știri                                  |  |  |  |
| Participanți                         | Reve forum                                                |                  | Adaugă temă<br>(Nicio stire n-a fost posta              |  |  |  |
| ctivități 🔹                          |                                                           |                  | încă)                                                   |  |  |  |
| Forumuri                             | 🚰 Materiale suplimentare                                  |                  |                                                         |  |  |  |
| Resurse                              |                                                           |                  | Evenimente<br>următoare                                 |  |  |  |
| aută în forumuri 🔹                   | 1 Curs online                                             |                  | Nu există evenimente în                                 |  |  |  |
| Prezintă<br>Zăutare avansată 👔       | 🦗 Partea 1 a - Seria 16 Romana (2C11 - S16R) - 18.09.2012 |                  | viitorul apropiat<br>Mergi la calendar<br>Eveniment nou |  |  |  |
|                                      | 😪 Partea 1 a - Seria 15 Romana (2C11 - S15R) - 18.09.2012 |                  |                                                         |  |  |  |
|                                      | 🦗 Partea 1 a - Seria 14 Romana (2C11 - S14R) - 18.09.2012 |                  |                                                         |  |  |  |
|                                      | 🦗 Partea 1 a - Seria 11 Romana (2C11 - S11R) - 20.09.2012 |                  |                                                         |  |  |  |
| dministrare 🔹                        | 🔦 Partea 1 a - Seria 12 Romana (2C11 - S12R) - 20.09.2012 |                  | Activități recente                                      |  |  |  |
| A strive second second of size       |                                                           |                  | recented recented                                       |  |  |  |

Fig. 3.1 Pagina principala curs

Pentru fiecare dintre intalniri va fi creata o camera de discutii care va aparea in zona de activitati a cursului. Tipul de activitate cel mai utilizat va fi cel de discutie (Forum) online (activitate de tip asincron).

La ora programata trebuie sa accesati camera de discutie corespunzatoare.

În vedrea desfășurării cursurilor online se selectează activitatea didactică pe care trebuie să o susțineți prin Click pe:

(de exemplu:) Partea 1 a - Seria 16 Romana (2C11 - S16R) - 18.09.2012

După intrarea în camera de conversație (forum) platforma afișează urmatorul conținut – Figura 3.2

| 🔓 Favorites 🏼 🎢 C1R: Partea 1 a - Seria 16 Romana (2C11 - S16R) - 1                                                    |                                                |                                               |
|----------------------------------------------------------------------------------------------------|------------------------------------------------|-----------------------------------------------|
| C1R - Temperamentul scolarilor                                                                                         | Trecere la                                     |                                               |
| Portal e-learning Temperament S                                                                                        | Scolar                                         |                                               |
| E-learning > CIR > Hommun > Partea 1 a - Seria 16 Romana (2                                                            | C11 - S16R) - 18.09.2012                       | Actualizează această Forum                    |
| Grupuri vizibile Toti participanții 🕶                                                                                  | Arată replicile liniar, mai întâi cele vechi 💌 |                                               |
|                                                                                                    | Acest forum perm                               | nite tuturor să decidă dacă se înscriu sau nu |
| Partea 1 a - Seria 16 Romana (2C11 - S16R) - 18.09.2012<br>de către Andrei Galtanaru- marti, 18 septembrie 2012, 08:18 |                                                | Arată studenții înscriși                      |
| Partea 1 a - Seria 16 Romana (2C11 - S16R)<br>Modifică   Șterre   Răspunde                                             |                                                | Inscrie-te la acest forum                     |
| (j) Doc                                                                                                    | umente Moodle pentru această pagină            |                                               |
| Sunteț                                                                                                    | i logat ca Andrei Gaitanaru (Ieșire)           |                                               |
|                                                                                                    | CIR                                            |                                               |
|                                                                                                    |                                                |                                               |

Fig. 3.2 – Fereastra de conversație

- pentru editarea si tranmiterea mesajelor se apasa butonul "Raspunde"/"Reply" marcat cu albastru în Fig. 3.2

Textul destinat conversației se introduce în fereastra destinata. Pentru transmiterea acestuia se apasă butonul "Trimite interventie pe forum"(Post to Forum) marcat cu culoarea albastră in Fig. 3.3.

| rtea 1 a - Seria 16 Romana (2011 - S                                   | (DK) - 1                                                                                                    |
|------------------------------------------------------------------------|----------------------------------------------------------------------------------------------------|
| 16 Romana (2011 - 516R) - 18.09.20<br>marti, 18 septembrie 2012, 08:18 | 12                                                                                                    |
| 16 Romana (2C11 - 516R)                                                |                                                                                                    |
| Modifică   Ște                                                         | /9#                                                                                                    |
| ăspunsul dumneavoastră                                                 |                                                                                                    |
|                                                                        | SUDIECt  Re: Partes 1 a - Seria 16 Romana (2011 - S1)<br>Mesair ()                                                             |
|                                                                        |                                                                                                    |
|                                                                        | Traducted. ★ 3 (22 d) ★ Herrer ★ United ★ B Z U 용 (考 K (形)) ↔ ↔<br>新書書目 14 14 (日日 保 保 (現 3), (- 山 con ↔ one) 日 ① ③ (会 会) ◆ [2] |
|                                                                        | editare text in camera de conversatie                                                                                          |
|                                                                        |                                                                                                    |
|                                                                        |                                                                                                    |
|                                                                        |                                                                                                    |
|                                                                        |                                                                                                    |
|                                                                        |                                                                                                    |
|                                                                        |                                                                                                    |
|                                                                        |                                                                                                    |
|                                                                        |                                                                                                    |
|                                                                        |                                                                                                    |
|                                                                        |                                                                                                    |
|                                                                        | Cale: body (? strenge                                                                                                    |
|                                                                        |                                                                                                    |
| 9                                                                      | Format () Format HTML                                                                                                    |
| Trimi                                                                  | INSCRIERE 👔 🛛 Nu dorescisă primesciprin email cópii ale intervențiilor realizate pe acest forum 💌                              |
| 11111                                                                  | Grup Toți participanții                                                                                                    |
|                                                                        |                                                                                                    |
|                                                                        | Trimite intervenție pe forum                                                                                                   |

Fig. 3.3 – Fereastra de conversație

FOARTE IMPORTANT – pentru vizualizarea coerentă a mesajelor postate în camera de discuții (de tip forum) este obligatoriu ca la intervale de 10-15 secunde să apasați tasta F5 (aflată pe linia superiaoră a tastaturii).

Pentru ieșirea din platformă VĂ RUGĂM să vă deconectați făcând următorii pași:

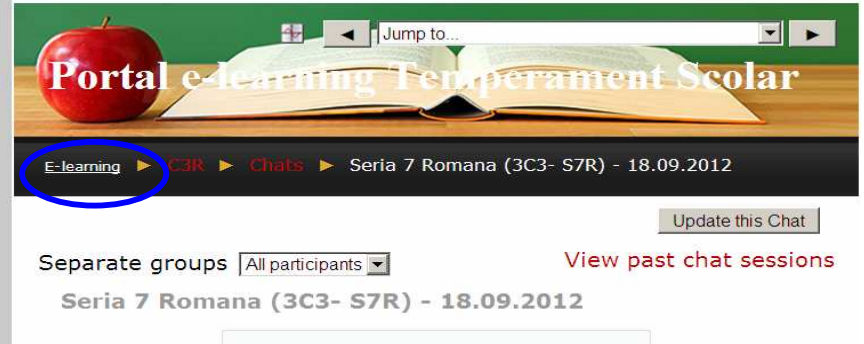

Fig. 3.4

- apăsați opțiunea "E-learning" conform Fig. 3.4 marcată cu culoarea albastră;

- apoi pentru delogarea din platformă apelați opțiunea "Logout" ("Iesire") din Figura 3.5,

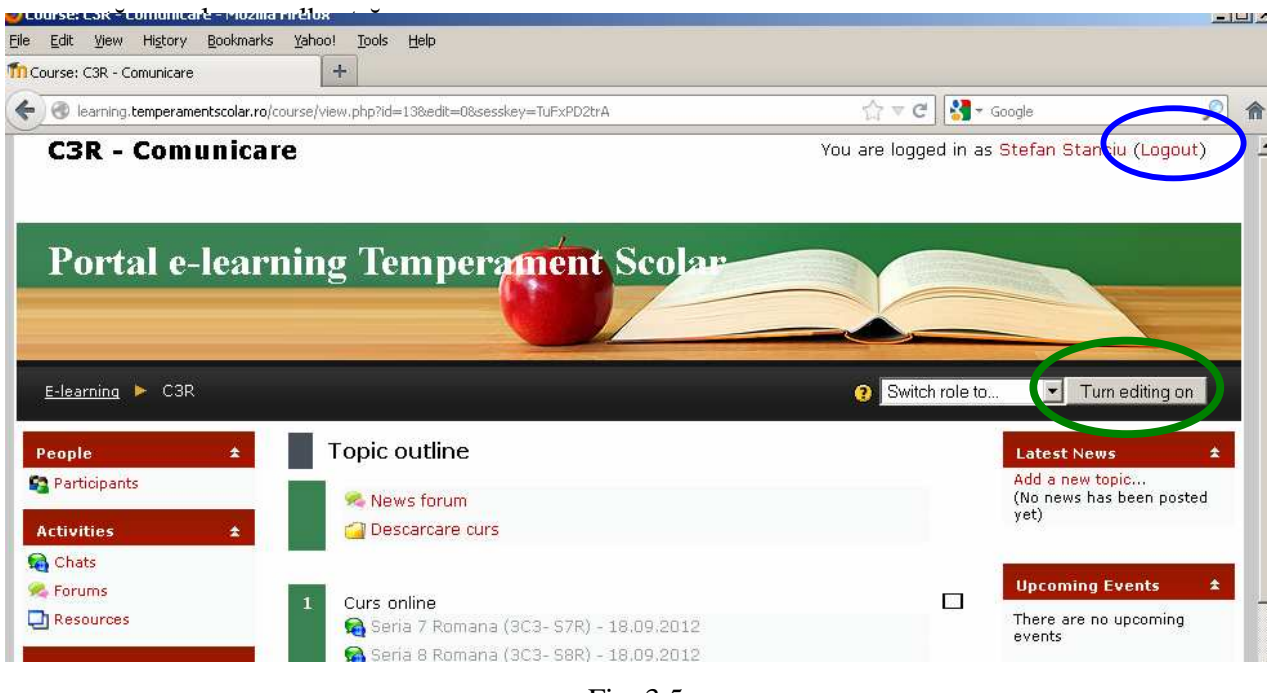

Fig. 3.5

## 4. Schimbarea parolei

Va recomandam schimbarea parolei initiale cu una stiuta doar de dumneavoastra. Pentru a schimba parola trebuie sa apasati pe numele dumneavoastra in coltul din dreapta sus.

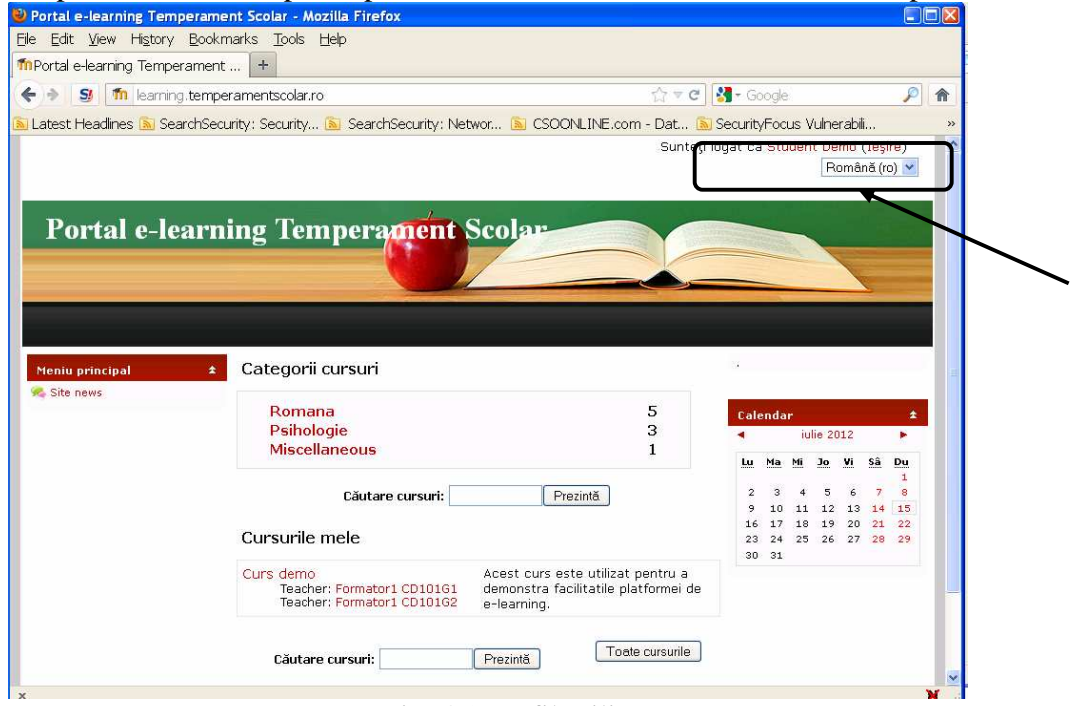

Fig. 4.1 Profil utilizator

Veti fi redirectionati catre profilul dumneavoastra. De aici puteti sa va schimbati parola (prin butonul "Schimba parola"), sa vedeti toate cursurile la care sunteti inscris, sa va actualizati adresa de e-mail, etc.

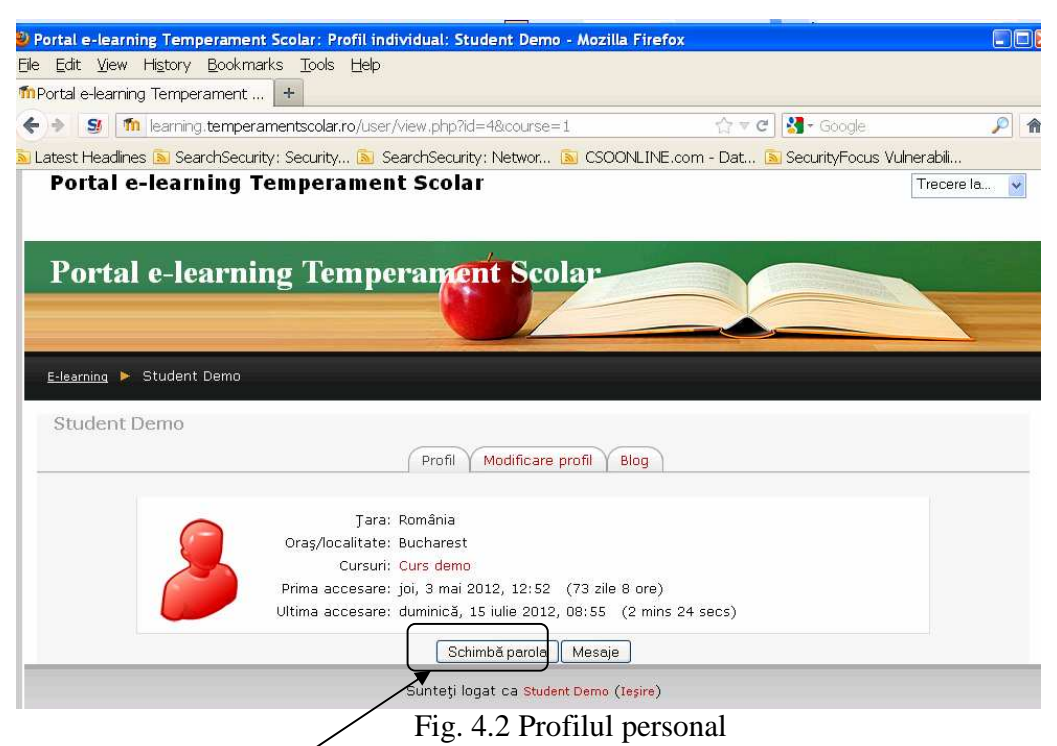

# 5. Deconectarea de la platforma

Va recomandam ca la finalul sesiunii sa va deconectati de la platforma. Deconectarea se face prin click pe link-ul "Iesire" din partea dreapta sus (langa numele dumneavoastra). Prin deconectarea de la platforma va asigurati ca sesiunea nu ramane deschisa, lucru care ar putea duce la diverse probleme cu contul dumneavoastra.